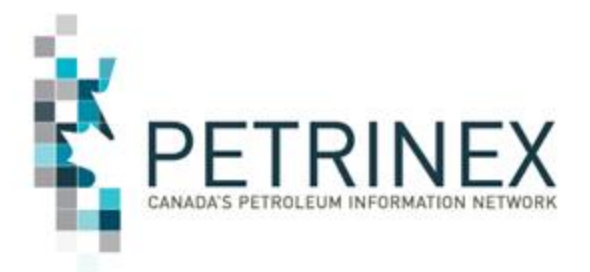

## **Oil Forecast Tool Town Hall Meeting**

Conoco Phillips Auditorium January 23, 2017

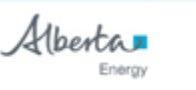

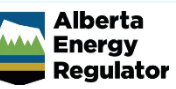

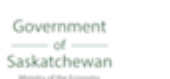

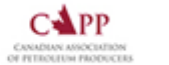

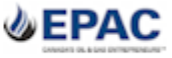

By acceptance of the attached material, all parties acknowledge that all material released by Petrinex is to be used for the sole purpose as agreed to by Petrinex. This material shall not be used for any other purpose or disclosed to any other party without prior approval by Petrinex.

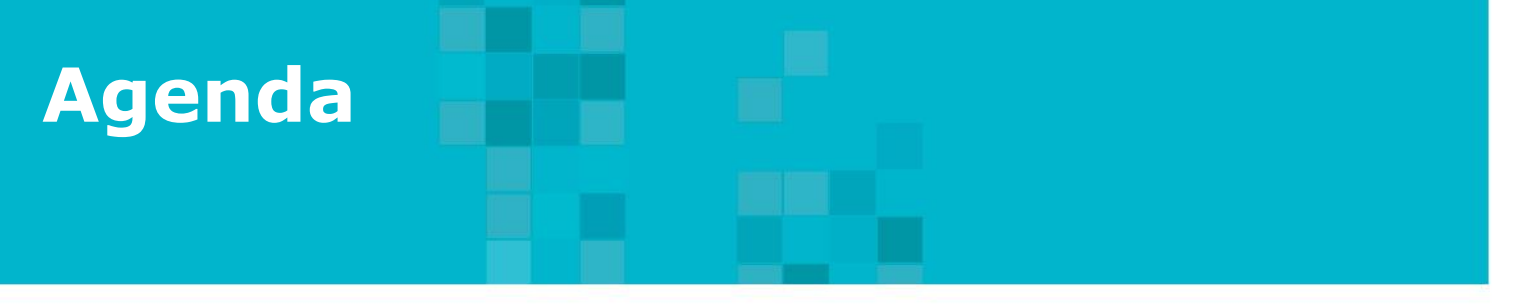

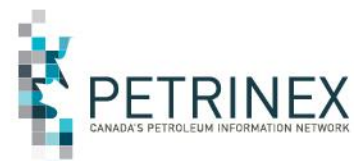

- 1. Petrinex Overview
- 2. Oil Forecast Tool Project Background
- 3. The Oil Forecast Report
- 4. The Oil Forecast Tool
- 5. How to use the Oil Forecast Tool functions:
  - a. On line Screens
  - b. Batch submissions
- 6. What Reports are Available & When
- 7. APMC Perspectives
- 8. Questions and Answers

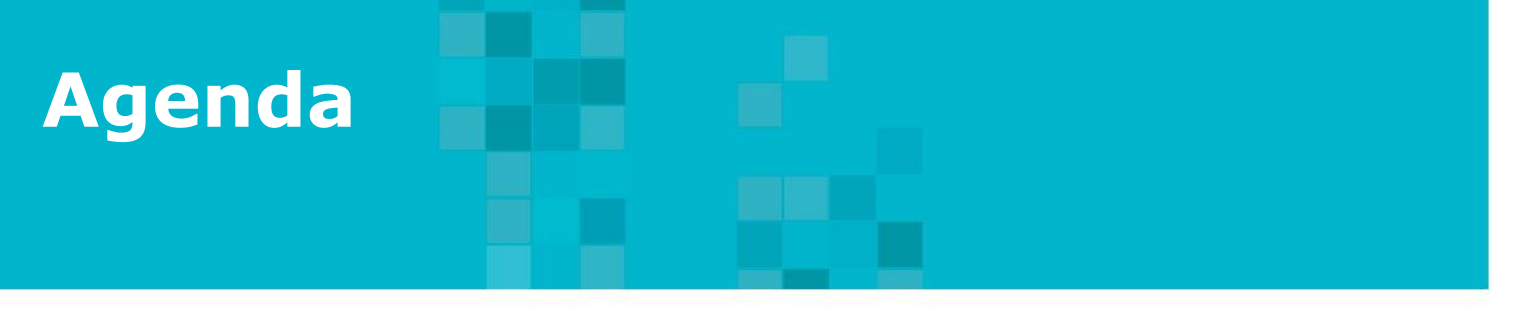

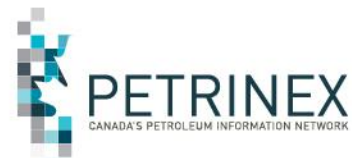

#### 1. Petrinex Overview

- 2. Oil Forecast Tool Project Background
- 3. The Oil Forecast Report
- 4. The Oil Forecast Tool
- 5. How to use the Oil Forecast Tool functions:
  - a. On line Screens
  - b. Batch submissions
- 6. What Reports are Available & When
- 7. APMC Perspectives
- 8. Questions and Answers

## **1. Petrinex Overview**

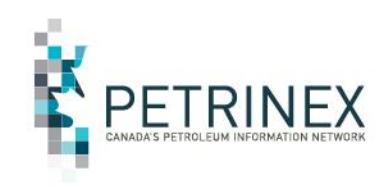

- Petrinex is a joint strategic organization supporting Canada's upstream, midstream and downstream petroleum industry through effective collection and dissemination of information critical to regulatory, royalty and commercial activities in the sector.
- Petrinex is governed, managed and funded by government and regulators (DOE, ECON, AER) and industry (represented by CAPP and EPAC).
- Petrinex continues to respond to changing needs of its users and sponsoring stakeholders.
- Work is underway or planned for inclusion of other jurisdictions in Petrinex (including BC and Indian Oil and Gas Canada).
- Petrinex has been challenged by the Petrinex Executive Board to identify "Bold Move" ideas that could benefit the sector in response to the downturn in commodity prices.
- <u>You</u> can influence and participate in the ongoing evolution of Petrinex.

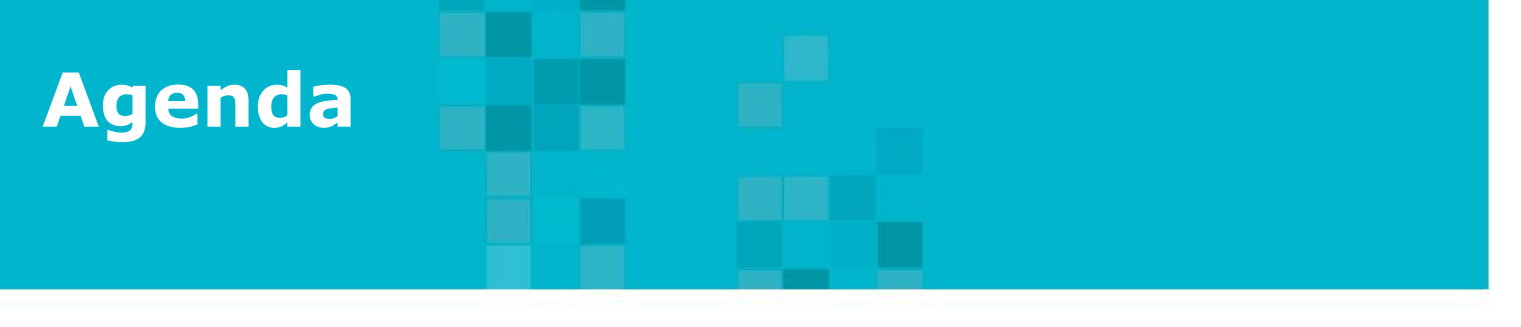

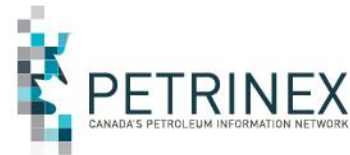

- 1. Petrinex Overview
- 2. Oil Forecast Tool Project Background
- 3. The Oil Forecast Report
- 4. The Oil Forecast Tool
- 5. How to use the Oil Forecast Tool functions:
  - a. On line Screens
  - b. Batch submissions
- 6. What Reports are Available & When
- 7. APMC Perspectives
- 8. Questions and Answers

## 2. Oil Forecast Tool Project Background

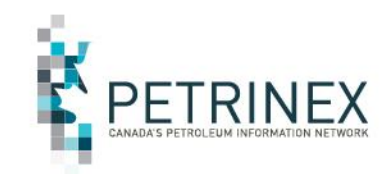

The monthly oil forecasting process is used by:

- Producers to estimate and communicate the volume of oil to be delivered to pipelines and shippers (incl. Crown for royalty volumes).
- 2. Shippers to submit nominations to the pipelines.
- **3.** <u>**Pipelines**</u> to gage total demand vs. capability and, if required, apportion available space between shippers.
- Shipper/Marketers to assess the volumes they must market in the coming month.

### **Oil Forecasting Issues**

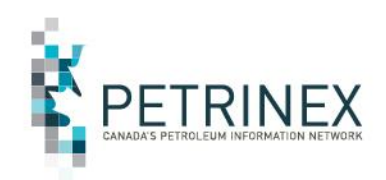

- Historical forecast variances are significant:
  - Gross
  - Crown
  - Non-Crown
- <u>Gross</u> forecast errors impact all shippers.
- <u>Crown</u> share forecast errors impact the Crown and all other shippers even when Gross forecasts are accurate.
- Gross volume variances are inevitable due to operational changes.
- **Gross volume variances** can be reduced with increased focus and communication between forecasters and operational staff.

## **Oil Forecasting Issues** (cont'd)

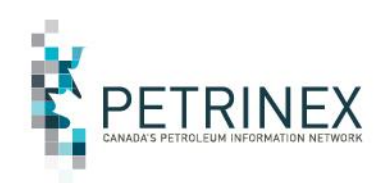

#### Crown Volumes

- <u>Crown</u> forecast volume variances are much greater than <u>Gross</u> variances.
- The Crown Royalty share is:
  - Not a fixed percentage.
  - Not the same as last month.
  - Calculated at the well level.
  - Significantly impacted by well royalty "attributes" and "programs".
  - Dramatically impacted by the **Par Prices** published monthly in advance of the forecasting cycle.
- Par Price changes account for most of the variance in most months.
- Given the complexity of the royalty calculations and vast number of wells, most operators forecast gross production at the battery level and apply the previous month's splits to derive a forecast for each shipper (including the Crown). This is called templating-forward.

### **Oil Forecasting Issues** (cont'd)

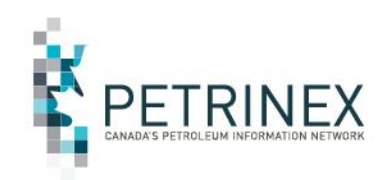

- Crown variances have been over **300%**.
- Crown variances create an equal/opposite variance in non-Crown share.

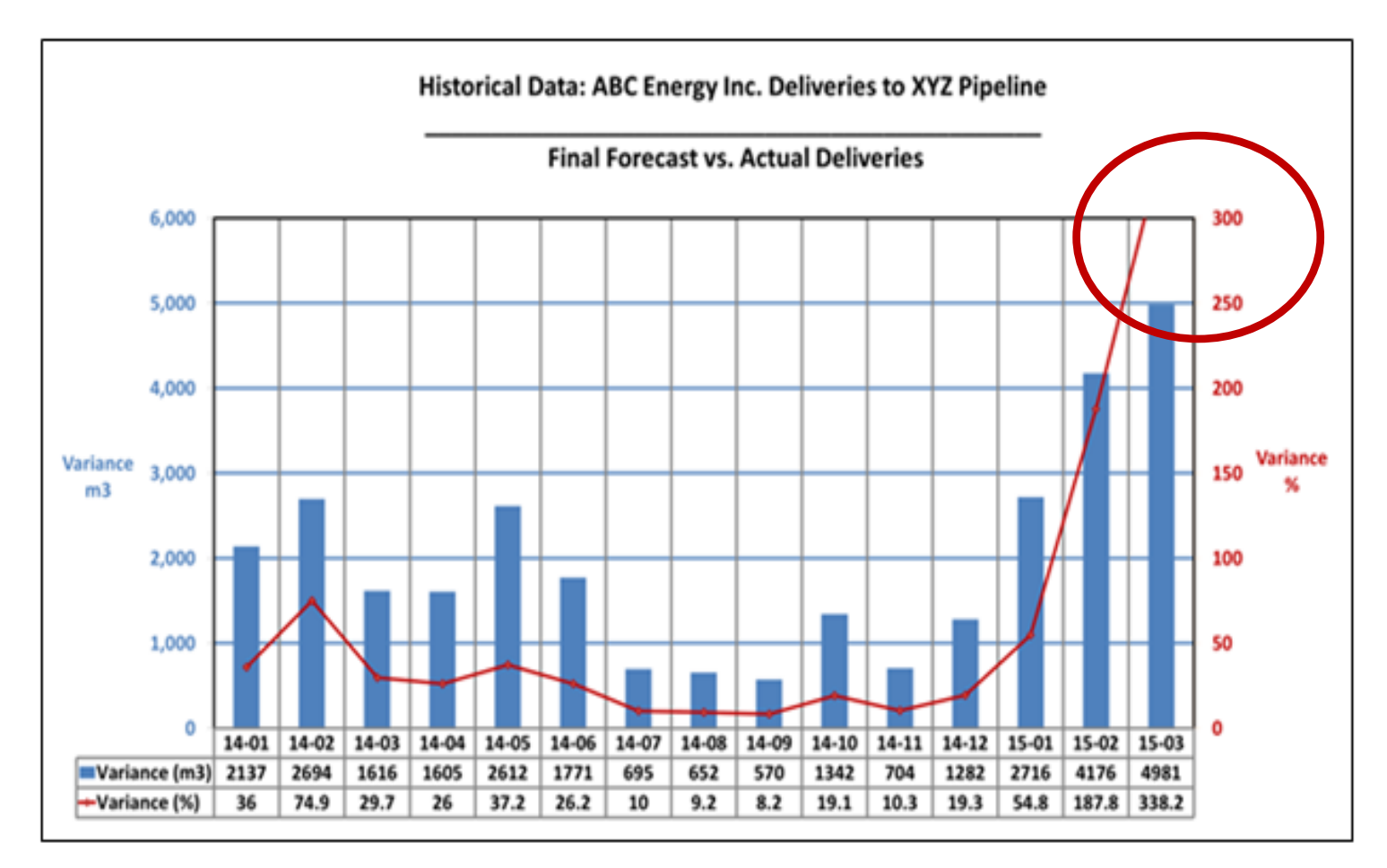

## **Project Overview: History**

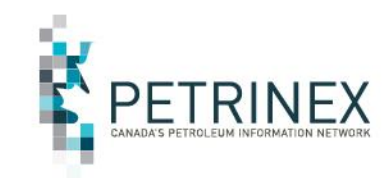

#### **Oil Forecast Tool Origins and Concepts:**

- After over a year of industry consultation sponsored by the Wellhead-to-Dollars Committee (comprised of executive representatives from the DOE, APMC and Industry) a recommendation was made that an oil forecasting tool be developed on Petrinex and adopted as a standard across Industry.
- Development of the tool was approved by the Wellhead-to-Dollars Committee.
- Subsequently the CAPP Markets and Transportation Executive Policy Group, EPAC, the APMC and the Petrinex Steering Committee approved the tool and the funding approach.

## **Project Overview:** Original Scope

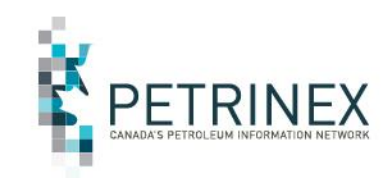

## Original Oil Forecast Tool scope had two components and an implementation of <u>Q2 2017</u>.

#### Part 1. Gross and Crown functionality

- Jointly funded by Industry and the APMC.
- Industry was invoiced October 2015 for its 50% funding share.

#### Part 2. Non-Crown functionality

- To be funded 100% by Industry
- Invoices were to be issued in April 2016.

## In light of the current economic environment the Oil Forecast Tool project scope was:

- <u>Modified</u> and
- Accelerated.

# **Project Overview:** <u>Revised</u> Scope

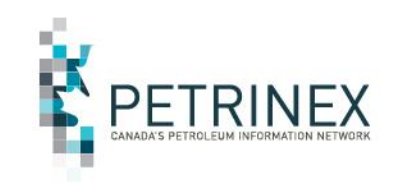

- **Part 2 Non-Crown** functionality was <u>not</u> be pursued but may be at a later date.
- **Part 1 Gross and Crown** functionality advanced in two releases:
  - 1a. Oil Forecast <u>Report</u>:

This Gross and Crown Forecast Report was available in Petrinex starting late January 2016. This is a "static monthly report".

- 1b. Oil Forecast Tool:

This Gross and Crown Forecast Tool will be implemented February 2017. This is an "interactive user-friendly tool"

 The Forecast <u>Report</u> will continue to made available for 6-12 months after the <u>Tool</u> is implemented.

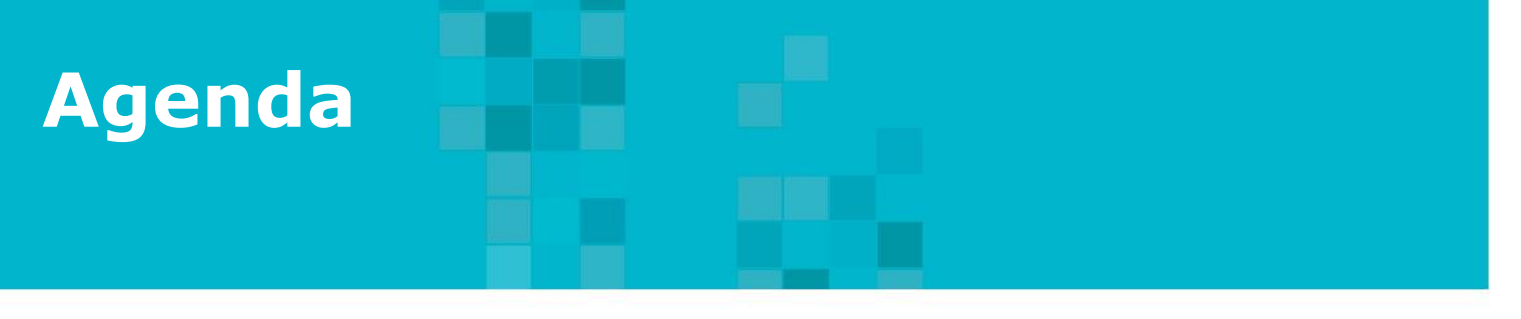

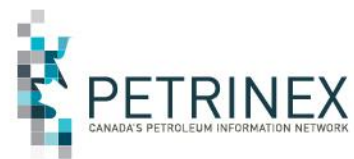

- 1. Petrinex Overview
- 2. Oil Forecast Tool Project Background
- 3. The Oil Forecast Report
- 4. The Oil Forecast Tool
- 5. How to use the Oil Forecast Tool functions:
  - a. On line Screens
  - b. Batch submissions
- 6. What Reports are Available & When
- 7. APMC Perspectives
- 8. Questions and Answers

## **3. The Oil Forecast <u>Report</u>**

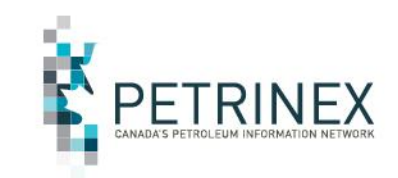

- The **Oil Forecast** <u>**Report**</u> is an existing internal APMC report.
  - Created in DOE/APMC systems at the <u>well</u> and <u>battery</u> level.
  - Delivered monthly (both versions) prior to the forecast reporting deadline, through <u>Petrinex</u>, in csv format.
  - Based on the <u>last month</u> reported production volume.
  - Assumes gross production <u>rate unchanged</u> (adjusts for days in the month).
  - Uses correct Par Price for the forecast month.

The **Oil Forecast** <u>**Report**</u> can be used to improve Crown volume forecasts:

1. It can be compared to gross/Crown forecasts generated by existing processes. Final forecasts can be modified using this information as appropriate.

## Oil Forecast <u>Report</u> (Cont'd)

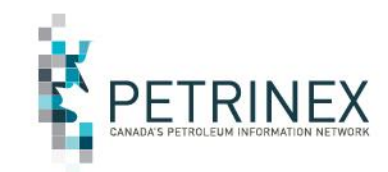

The Forecast Report is accessed by Industry via two menu options in Petrinex:

- 1. Ministry Invoices & Statement
- 2. Forecast Reporting

The Oil Forecast <u>Report</u> can provide an appropriate estimate of the Crown share <u>if your gross production has not changed.</u>

However the Forecast <u>Tool</u> should be used to provide a better forecast of the Crown share <u>if your gross production needs to be</u> <u>updated.</u>

The **Forecast** <u>**Report**</u> will continue to made available for 6-12 months after the <u>**Tool**</u> is implemented.

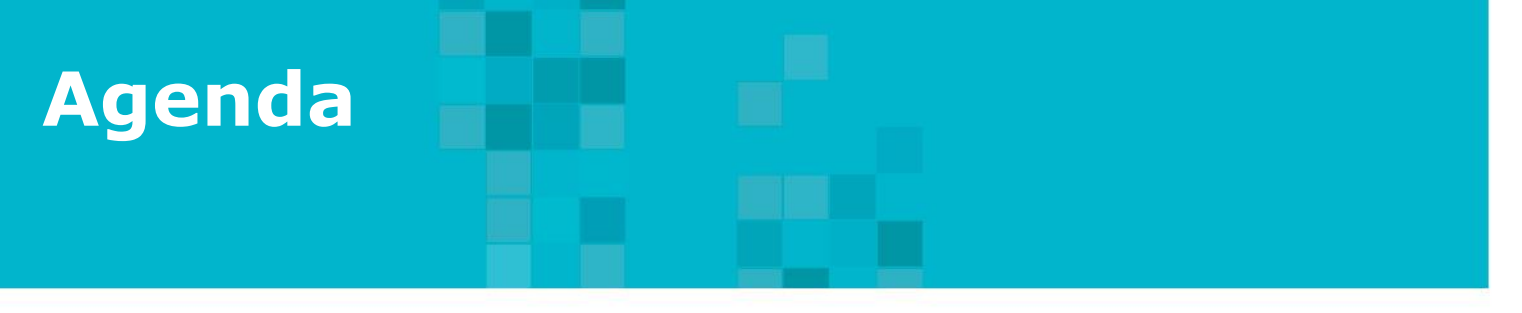

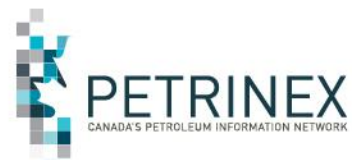

- 1. Petrinex Overview
- 2. Oil Forecast Tool Project Background
- 3. The Oil Forecast Report
- 4. The Oil Forecast <u>Tool</u>
- 5. How to use the Oil Forecast Tool functions:
  - a. On line Screens
  - b. Batch submissions
- 6. What Reports are Available & When
- 7. APMC Perspectives
- 8. Questions and Answers

## 4. The Oil Forecast Tool

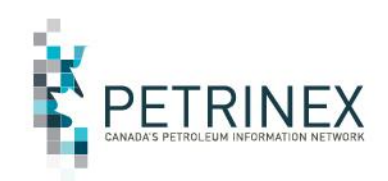

- Oil Forecast "<u>Tool</u>" is to help industry create better forecasts of monthly Crown royalty "take-in-kind" volumes.
  - Crown share is very sensitive to Par Price changes.
  - Templating-forward "last month's" Crown split can lead to significant variances and has cost the Crown and industry many millions of \$.
- Oil Forecast "<u>Tool</u>"
  - Jointly funded by Industry and APMC
  - Implementation: February 2017 release.

## 4. The Oil Forecast Tool

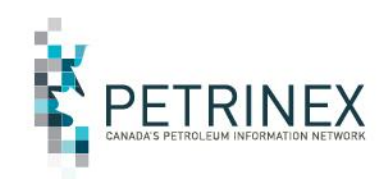

- Oil Forecast "<u>Tool</u>" is a set of new Petrinex functionality allowing: Industry Forecasters (marketer/schedulers) to:
  - Create "Facility View Lists" (Groups of producing batteries) that align with their Form A submissions
  - Request the initial Oil Forecast Gross and Crown Forecast Report
  - Review the report and modify the gross volumes
    - at the Group, Battery or Well level;
    - <u>Petrinex will recalculate Crown share at the Well level and roll it up to the Battery or</u> <u>Group level as appropriate.</u>
  - Request an updated Oil Forecast Gross and Crown Forecast Report
  - Use the Gross and Crown Forecast report data to improve their existing forecast processes.
  - Compare the forecasted Gross and Crown to actuals reported
     All submissions can be performed "Online" or by "Batch" processes.

## Initiatives – APMC/Industry Conventional Oil Forecast Tool Project

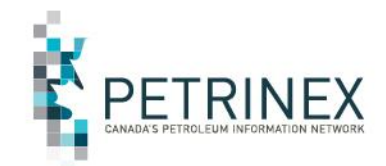

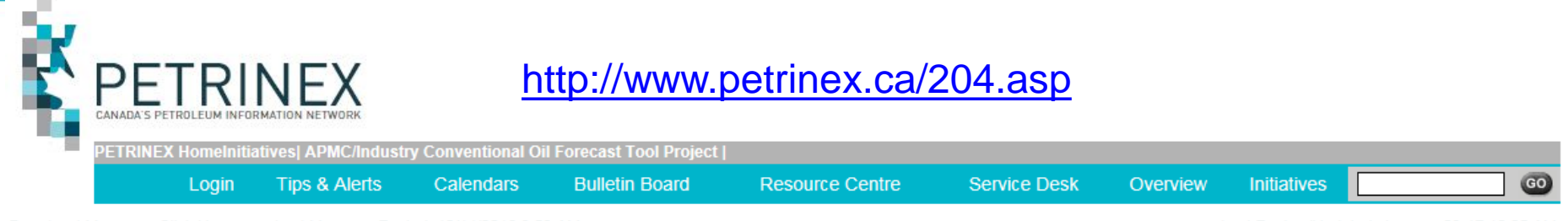

Broadcast Message: Click Here

Last Message Posted: 12/14/2016 9:53 AM

Last Review/Updated: January-03-17 10:05 AM

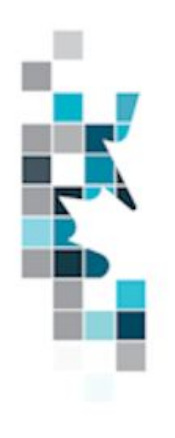

#### **APMC/Industry Conventional Oil Forecast Tool Project**

#### Documents

- Industry Readiness Guide updated Dec 20, 2016
- Information Bulletin Status update and notice of implementation date change posted Oct 7, 2016

#### Job Aids

- Instructions for Industry Interoperability Testing and Transmittal Form posted Jan 3, 2017
- How to Create Groups of Batteries for Petrinex Oil Forecast Tool Functions updated Dec 20, 2016
- Oil Forecast Submissions Spreadsheet Upload Specifications updated Dec 20, 2016
- <u>Oil Forecast Submissions Spreadsheet Templates</u> updated Dec 20, 2016
- How to Use the Conventional Oil Forecast Report updated Jan 29, 2016

#### Presentations

<u>Conventional Oil Forecast Update Meeting - January 25, 2016</u>

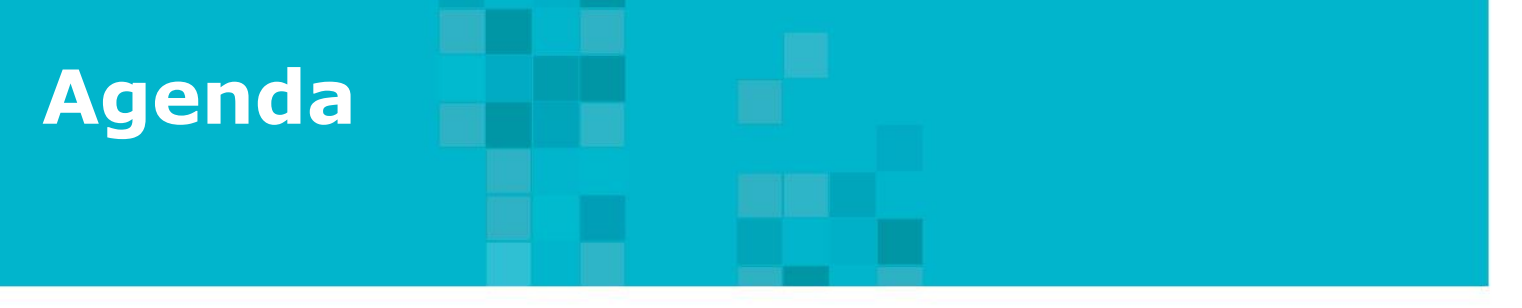

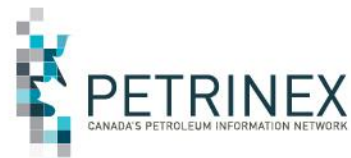

- 1. Petrinex Overview
- 2. Oil Forecast Tool Project Background
- 3. The Oil Forecast Report
- 4. The Oil Forecast Tool
- 5. How to use the Oil Forecast Tool functions:
  - a. On line Screens
  - b. Batch submissions
- 6. What Reports are Available & When
- 7. APMC Perspectives
- 8. Questions and Answers

### 5a. How to Use the Oil Forecast Functions: Oil Forecast Tool On line Functions

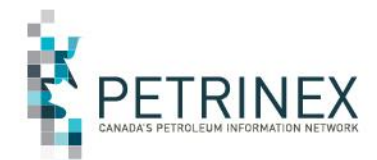

Each BA USA must create a role(s) for the Oil Forecast Tool functions.

This is an example of an Oil Forecast Edit role and all the applicable tasks.

Once created the role(s) must be assigned to a user at the BA.

Refer to the Industry Readiness guide for details on the steps required to do this setup. Menu Inbox Help Contacts Logout AB BA: Name: PRIMARY\_USA

[Admin Functions] > [Security]

#### Manage User Roles

#### Current Roles

Oil Forecasting Edit

✓ Add Delete

#### Assigned Tasks

Batch Upload Batch Upload (Schema checking only) Edit Facility View List Edit Oil Forecast Oil Forecast - Facility View List Report Oil Forecast - Facility View List Report Oil Forecast - Gross and Crown Forecast Report Oil Forecast - Variance Report Oil Forecast - Variance Report Oil Forecast Manage Forecast Reporting Query Facility View List Query Oil Forecast Submit Report Request Task List Submit Cancel

⊠ ?

Menu Inbox Help Contacts Logout

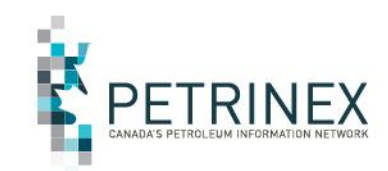

The Oil Forecast Tool functions are found in two places on the Petrinex Menu

The first is under Monthly Reporting - Oil Forecast which includes all the edit and query tasks. Monthly Reporting Volumetric Oil/LPG Pipeline Splits Gas Pipeline Splits Allocation Waste Plant Oil Sands
 APMC Reporting Oil Forecast Edit Oil Forecast Ouerv Oil Forecast Edit User Forecast Facility View List Query User Forecast Facility View List Manage Forecast Reporting WIP Maintenance E Allowable Costs ∃ AC1 Facility Cost Centre Operator Change

BA:

Name:

AB

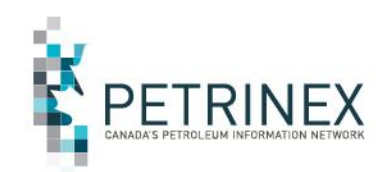

The Oil Forecast Tool functions are found in two places on the Petrinex Menu.

The second is under Submit Report Request where there are 3 new reports available. These reports will be discussed later in the presentation. Menu Inbox Help Contacts Logout AB Name:

Reports and Queries]

#### Submit Report Request

| Report: | AB Crown Shippers' Balance to Crown Splits Imbalance Report |        | Go |
|---------|-------------------------------------------------------------|--------|----|
|         | AB Crown Shippers' Balance to Crown Splits Trace Report     |        |    |
|         | AC1 - FCC Setup/Change Report                               |        |    |
|         | AC2 - FCC Capital and Operating Costs Allowance Report      |        |    |
|         | AC2 - Status Report                                         |        |    |
|         | AC3 - Allowable Costs Reallocations Report                  |        |    |
|         | AC4 - Operating Cost Claim Report                           |        |    |
|         | AC5 - FCC Custom Processing Fees Paid Report                |        |    |
|         | Allocation - Cascade SAF Report                             |        |    |
|         | Allocation - OAF Report                                     |        |    |
|         | Allocation - SAF Report                                     |        |    |
|         | Allocation - Static Factor Report                           |        |    |
|         | Allocation - Variance Report                                |        |    |
|         | Allocation - WIO Report                                     |        |    |
|         | APMC Transportation and Overdelivery Claims Report          |        |    |
|         | APMC Volume P/L Split Report                                |        |    |
|         | Business Associate Report                                   |        |    |
|         | Facility Infrastructure Report                              |        |    |
|         | Facility Operator Report                                    |        |    |
|         | Licence Report                                              |        |    |
|         | Oil Capability Delivery Report                              |        |    |
|         | Oil Capability Producer Report                              |        |    |
|         | Oil Forecast - Facility View List Report                    |        |    |
|         | Oil Forecast - Gross and Crown Forecast Report              |        |    |
|         | Oil Polecast - Variance Report                              |        |    |
|         | Disalias Pacility Activity Report                           |        |    |
|         | Pipeline Split - CTP Operator Report                        |        |    |
|         | Pipeline Split - Current Report                             |        |    |
|         | Dipoline Split - Operator Report                            | $\sim$ |    |
|         | ripeline Split - Owner Report                               |        |    |

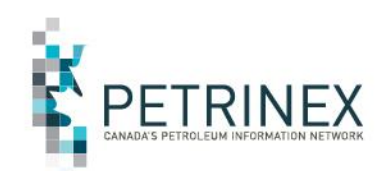

| Menu Inbox Help Contacts Logout AB Name: |                         | Quicklist: |        |
|------------------------------------------|-------------------------|------------|--------|
| [Monthly Reporting] > [Oil Forecast]     |                         |            |        |
| Edit Oil Forecast                        |                         |            |        |
| Forecast Month: 2017-04 < > Refresh      | Facility View List: ALL |            | < > Go |

The Edit Oil Forecast Screen opens with options to type in or use the arrows to:

Change the Forecast Month Select a Facility View List

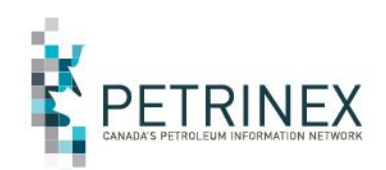

| Menu Inbox Help Contacts Logout AB Name: | Quicklist:                                                         |
|------------------------------------------|--------------------------------------------------------------------|
| [Monthly Reporting] > [Oil Forecast]     |                                                                    |
| Edit Oil Forecast                        | $\searrow$                                                         |
| Forecast Month: 2017-04 < Refresh        | Facility View List:     ALL     < > Go       Area One     Area Two |

The Edit Oil Forecast Screen opens with options to type in or use the arrows to:

Change the Forecast Month Select a Facility View List

Then click Go to open the details for the forecast selected.

| Oil Fore                                | Oil Forecast Tool On line Functions (Cont'd) |                            |                   |              |          |                                 |                                   |                         |                     | PETRII                              | NEX<br>MATION NETWORK |
|-----------------------------------------|----------------------------------------------|----------------------------|-------------------|--------------|----------|---------------------------------|-----------------------------------|-------------------------|---------------------|-------------------------------------|-----------------------|
|                                         |                                              |                            |                   |              |          |                                 |                                   |                         |                     |                                     |                       |
| See See See See See See See See See See | AB <sup>BA:</sup><br><sub>Name:</sub>        |                            |                   |              |          |                                 |                                   |                         | Quicklist:          |                                     |                       |
| [Monthly Reporting] > [Oil Fore         | cast]                                        |                            | _                 |              |          |                                 |                                   |                         |                     |                                     |                       |
| Edit Oil Forecast                       |                                              |                            |                   |              |          |                                 |                                   |                         |                     |                                     |                       |
| Forecast Month: 2017-04 🛛 <             | Refresh                                      |                            |                   |              | Facility | View List: ALI                  | L                                 |                         |                     | ~                                   | < > Go                |
| Submit Add Facility Cancel              |                                              |                            |                   |              |          |                                 |                                   |                         |                     |                                     |                       |
|                                         |                                              | Gro                        | oss Volume Fore   | cast         |          |                                 |                                   |                         |                     |                                     |                       |
| Facility/Well<br>Event ID               | <u>Facility/Well</u><br><u>Name</u>          | <u>Initial</u><br>Forecast | <u>Adjustment</u> | <u>Final</u> | Status   | <u>Crown</u><br><u>Forecast</u> | <u>Benefit</u><br><u>Pgm</u><br>✓ | <u>New</u><br>Well<br>❤ | Calc<br>Method<br>✓ | <u>Forecast</u><br><u>Non-Crown</u> | Filter<br>Reset       |
|                                         |                                              | 7,217.0                    | 0.0               | 7,217.0      |          | 1,238.7                         |                                   |                         |                     | 5,978.3                             |                       |
| ABBT0000007                             | Oil & Gas Battery #7                         | 83.5                       | 0.0               | 83.5         |          | 0.0                             | Ν                                 | Ν                       | BATTERY             | 83.5                                |                       |
| + ABBT000008                            | Oil & Gas Battery #8                         | 7,133.5                    | 0.0               | 7,133.5      |          | 1,238.7                         | Y                                 | Ν                       | BATTERY             | 5,894.8                             |                       |
|                                         |                                              |                            |                   |              |          |                                 |                                   |                         |                     |                                     |                       |
| Submit Add Eacility Cancol              |                                              |                            |                   |              |          |                                 |                                   |                         |                     |                                     |                       |

Details displayed include: The initial forecast volume and the calculated Crown and non crown forecast volumes.

Users can change the Final Forecast Volume as necessary

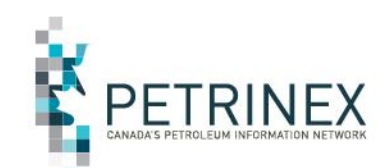

Menu Inbox Help Contacts Logout AB Name:

Quicklist:

[Monthly Reporting] > [Oil Forecast]

#### Edit Oil Forecast

Forecast Month: 2017-04 < > Refresh

#### Submit Add Cancel

|                                         |                                     | Gro                        | oss Volume Fore   | cast         |        |                          |                     |                         |                       |                                     |                 |
|-----------------------------------------|-------------------------------------|----------------------------|-------------------|--------------|--------|--------------------------|---------------------|-------------------------|-----------------------|-------------------------------------|-----------------|
| <u>Facility/Well</u><br><u>Event ID</u> | <u>Facility/Well</u><br><u>Name</u> | <u>Initial</u><br>Forecast | <u>Adjustment</u> | <u>Final</u> | Status | <u>Crown</u><br>Forecast | Benefit<br>Pgm<br>✓ | <u>New</u><br>Well<br>❤ | <u>Calc</u><br>Method | <u>Forecast</u><br><u>Non-Crown</u> | Filter<br>Reset |
| _ <u>ABBT0000007</u> _                  | Oil & Gas Bty 7                     | 83.5                       | 0.0               | 83.5         |        | 0.0                      | Ν                   | Ν                       | BATTERY               | 83.5                                |                 |
| ABWI100100300101W400                    | Well 10-3                           | 24.9                       | 0.0               | 24.9         |        | 0.0                      | Ν                   | Ν                       |                       | 24.9                                |                 |
| ABWI100110400101W400                    | Well 11-4                           | 13.0                       | 0.0               | 13.0         |        | 0.0                      | Ν                   | Ν                       |                       | 13.0                                |                 |
| ABWI100050600101W400                    | Well 5-6                            | 22.2                       | 0.0               | 22.2         |        | 0.0                      | Ν                   | Ν                       |                       | 22.2                                |                 |
| ABWI100050400101W400                    | Well 5-4                            | 23.4                       | 0.0               | 23.4         |        | 0.0                      | Ν                   | Ν                       |                       | 23.4                                |                 |

Clicking on the + sign beside a Battery ID will open up the data to display the well level details Users can change the Final Forecast Volume at the Facility, View List (Group) or Well level. as necessary

#### 

|                                             |                                     | Gro                        | Gross Volume Forecast |              |           |                          |                     |                         |                                   |                                     |                 |
|---------------------------------------------|-------------------------------------|----------------------------|-----------------------|--------------|-----------|--------------------------|---------------------|-------------------------|-----------------------------------|-------------------------------------|-----------------|
| <u>Facility/Well</u><br><u>Event ID</u><br> | <u>Facility/Well</u><br><u>Name</u> | <u>Initial</u><br>Forecast | <u>Adjustment</u>     | <u>Final</u> | Status    | <u>Crown</u><br>Forecast | Benefit<br>Pgm<br>✓ | <u>New</u><br>Well<br>✓ | <u>Calc</u><br><u>Method</u><br>✓ | <u>Forecast</u><br><u>Non-Crown</u> | Filter<br>Reset |
|                                             |                                     | 7,217.0                    | 0.0                   | 7,217.0      |           | 1,238.7                  |                     |                         |                                   | 5,978.3                             |                 |
| + ABBT0000007                               | Oil & Gas Bty 7                     | 83.5                       | 0.0                   | 283.5        | Calculate | 0.0                      | Ν                   | Ν                       | BATTERY                           | 83.5                                |                 |
| + ABBT000008                                | Oil & Gas Bty 8                     | 7,133.5                    | 0.0                   | 7,133.5      |           | 1,238.7                  | Y                   | Ν                       | BATTERY                           | 5,894.8                             |                 |

Once the final volume is updated the status is changed to Calculate.

| Image: Solution of the second second sec | PETRINE         | Ĕ,         | il Forecast Tool On line Functions (Cont'd) |         |                |          |              |                   |          |                                         |                                                   |  |
|----------------------------------------------------------------------------------------------------|-----------------|------------|---------------------------------------------|---------|----------------|----------|--------------|-------------------|----------|-----------------------------------------|---------------------------------------------------|--|
| in Oil Forecast     recast Month: 2017-04 ≤ > Refresh     Facility/Well     Gross Volume Forecast     Crown Benefit     New     Calc                                                                                                    |                 | Quicklist: | (                                           |         |                |          |              |                   |          | AB <sup>BA: ;</sup><br><sub>Name:</sub> | ) 🗹 <b>? 🏦 🚫</b><br>nu Inbox Help Contacts Logout |  |
| dit Oil Forecast     recast Month: 2017-04     Selfresh     Facility View List:     Add Facility     Cancel     Facility/Well     Facility/Well     Initial     Crown   Benefit   New   Calc                                                                                                    |                 |            |                                             |         |                |          |              |                   |          | ccast]                                  | onthly Reporting] > [Oil Ford                     |  |
| Add Facility View List: ALL     abmit Add Facility     Cancel     Facility/Well     Facility/Well                                                                                                    |                 |            |                                             |         |                |          |              |                   |          |                                         | lit Oil Forecast                                  |  |
| Add Facility       Cancel         Facility/Well       Facility/Well       Initial       Crown       Benefit       New       Calc                                                                                                    | < >             |            |                                             | L       | View List: ALL | Facility |              |                   |          | Refresh                                 | recast Month: 2017-04                             |  |
| Gross Volume Forecast     Crown     Benefit     New     Calc                                                                                                    |                 |            |                                             |         |                |          |              |                   | 1        |                                         | bmit Add Facility Cancel                          |  |
| Tachty wen Tachty wen Innia                                                                                                    | Format          | Calc       | Now                                         | Bonofit | Crown          |          | ecast        | oss Volume Fore   | Gro      | Facility/Well                           | Facility/Well                                     |  |
| Event ID     Name     Forecast     Adjustment     Final     Status     Forecast     Pgm     Well     Method                                                                                                    | Non-Crown Reset | Method     | Well                                        | Pgm     | Forecast       | Status   | <u>Final</u> | <u>Adjustment</u> | Forecast | <u>Name</u>                             | Event ID                                          |  |
| 7,217.0 200.0 7,417.0 1,240.5                                                                                                    | 6,176.5         |            |                                             |         | 1,240.5        |          | 7,417.0      | 200.0             | 7,217.0  |                                         |                                                   |  |
| ▲BBT0000007 Oil & Gas Bty 7 83.5 200.0 283.5 × Pending 1.8 N N BATTERY                                                                                                    | 281.7           | BATTERY    | Ν                                           | Ν       | 1.8            | Pending  | ₽83.5 ×      | 200.0             | 83.5     | Oil & Gas Bty 7                         | • ABBT0000007                                     |  |
| • <u>ABBT0000008</u> Oil & Gas Bty 8 7,133.5 0.0 7,133.5 1,238.7 Y N BATTERY                                                                                                    | 5,894.8         | BATTERY    | Ν                                           | Y       | 1,238.7        |          | 7,133.5      | 0.0               | 7,133.5  | Oil & Gas Bty 8                         | <ul> <li>ABBT000008</li> </ul>                    |  |

Clicking the Calculate button changes the volumes and the screen displays a *Pending* Status.

#### Oil Forecast Tool On line Functions (Cont'd) () $\square$ BA: / AB Quicklist: Name: Menu Inbox Help Contacts Logout [Monthly Reporting] > [Oil Forecast] Edit Oil Forecast Forecast Month: 2017-04 < > Refresh Facility View List: ALL ✓ < > Go OFT099 Submission is successful. Submit Add Facility Cancel Gross Volume Forecast Facility/Well Facility/Well Initial Benefit New Crown Calc Forecast Filter Event ID Name Well Method Forecast Adjustment Final Status Forecast Pgm Non-Crown Reset $\mathbf{v}$ $\sim$ ••• 7.217.0 200.0 7,417.0 1.240.5 6,176.5 283.5 × Oil & Gas Bty 7 + ABBT000007 83.5 200.0 1.8 Ν Ν BATTERY 281.7 Oil & Gas Bty 8 0.0 7,133.5 Υ 5.894.8 ABBT0000008 7.133.5 1.238.7 Ν BATTERY

The user must click Submit to enter the data. Petrinex will display the new calculated volumes. This data will now be available on the reports and query screen.

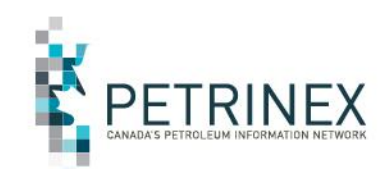

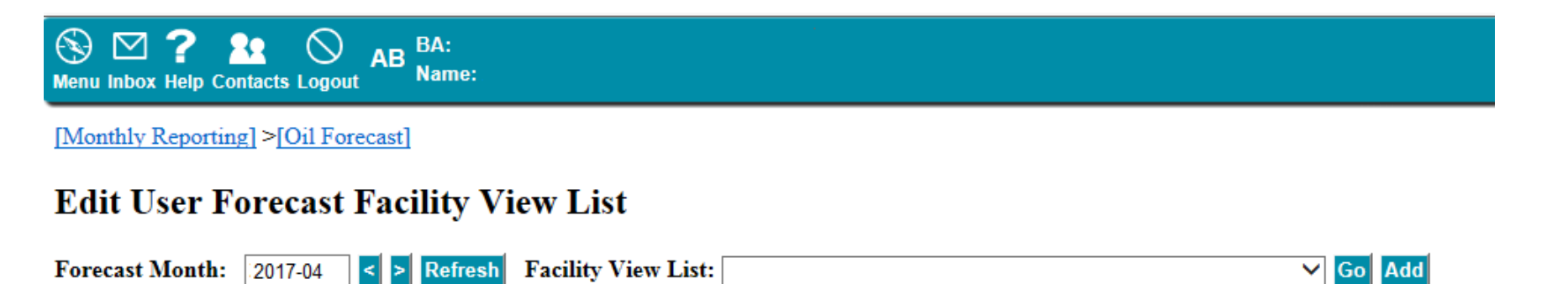

#### Users may edit existing Facility View Lists or Create New ones

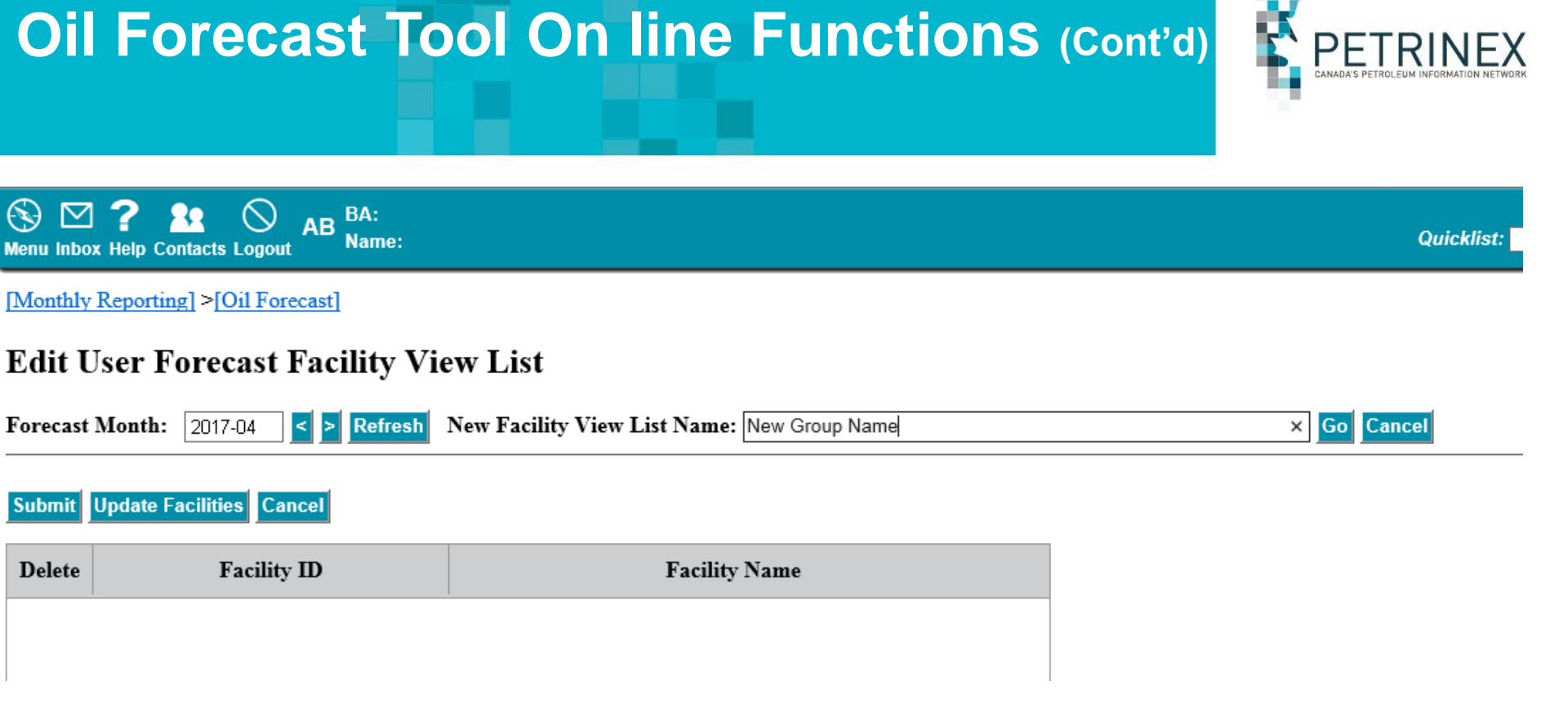

- Clicking Add opens a new screen
- Clicking Update Facilities opens the Facility List Builder

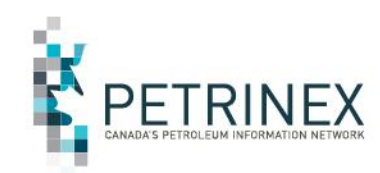

Users select the facilities they would like to include in their list. By moving facilities from available to selected and back. Clicking OK updates the Facility View List

#### **Facility List Builder**

OK Cancel

| Prov Type<br>AB V BT V<br>Facility Name<br>Location | Number<br>Operator ID | Production Month<br>2017-04                                                       |
|-----------------------------------------------------|-----------------------|-----------------------------------------------------------------------------------|
| LSD SEC TWP RGE                                     | M<br>WALL V           | GO                                                                                |
| Available Facilities                                | ~ >>                  | Selected Facilities<br>AB BT 1000006 Provost Bty 6<br>AB BT 1000007 Provost Bty 7 |

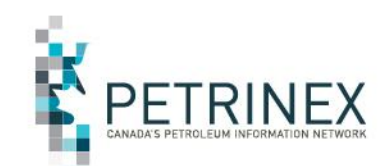

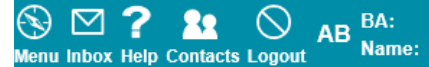

[Monthly Reporting] >[Oil Forecast]

#### Edit User Forecast Facility View List

| Forecast 1                            | Forecast Month:       2017-04       > Refresh       Facility View List:       New Group Name       ✓ Go       Add       Delete |                                    |  |  |  |  |  |  |  |  |  |
|---------------------------------------|----------------------------------------------------------------------------------------------------|------------------------------------|--|--|--|--|--|--|--|--|--|
| OFT070                                | 6 Facility View List [New Group Nat                                                                                            | ne] has been updated successfully. |  |  |  |  |  |  |  |  |  |
| Submit Update Facilities Query Cancel |                                                                                                    |                                    |  |  |  |  |  |  |  |  |  |
| Delete                                | Facility ID                                                                                                    | Facility Name                      |  |  |  |  |  |  |  |  |  |
|                                       | AB BT 1000006                                                                                                    | Provost Bty 6                      |  |  |  |  |  |  |  |  |  |
|                                       | AB BT 1000007                                                                                                    | Provost Bty 7                      |  |  |  |  |  |  |  |  |  |
|                                       |                                                                                                    |                                    |  |  |  |  |  |  |  |  |  |
|                                       |                                                                                                    |                                    |  |  |  |  |  |  |  |  |  |

Once a view list has been added it is available for all users at the BA.

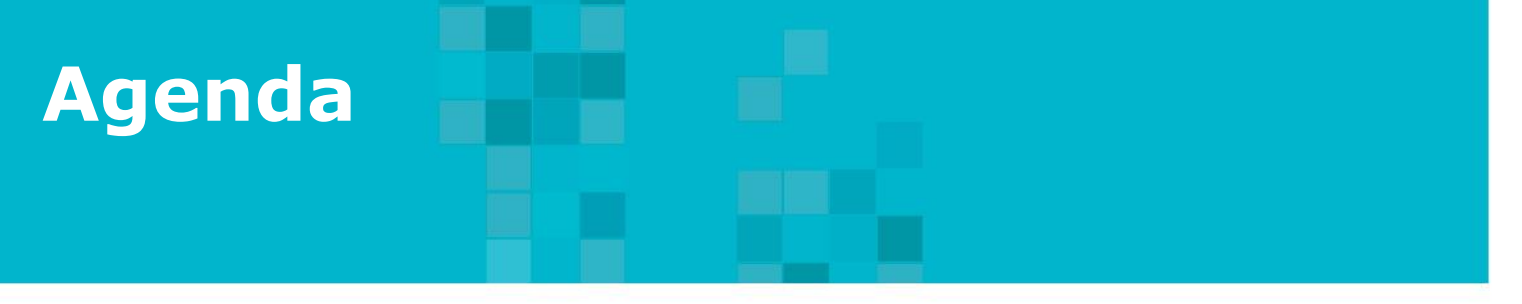

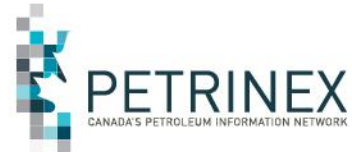

- 1. Petrinex Overview
- 2. Oil Forecast Tool Project Background
- 3. The Oil Forecast Report
- 4. The Oil Forecast Tool
- 5. How to use the Oil Forecast Tool functions:
  - a. On line Screens

b. Batch submissions

- 6. What Reports are Available & When
- 7. APMC Perspectives
- 8. Questions and Answers

### **5b. How to Use the Oil Forecast Functions: Oil Forecast Tool Batch Submissions**

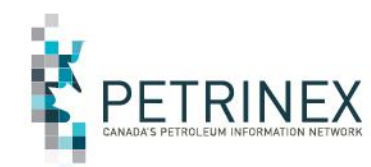

Batch submissions for the Oil Forecast Tool functions can be submitted in csv and xml.

Instructions for creating and uploading the various files in csv can be found on the Initiatives page – APMC/Industry Conventional Oil Forecast Tool Project

http://www.petrinex.ca/204.asp

For documents related to the xml versions of these files please contact Sheryl Moody via email Sheryl.Moody@gov.ab.ca.

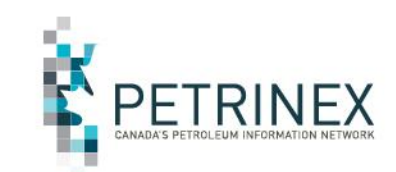

The following Job Aids can be found on the initiatives page.

http://www.petrinex.ca/204.asp

Information regarding creating Groups of Batteries

www.petrinex.ca/PDFs/How\_to\_create\_Groups\_of\_Batteries\_OFT\_final.pdf

Creating csv submission files & templates

http://www.petrinex.ca/PDFs/Oil\_Forecast\_Submissions\_Spreadsheet\_Upload\_ Specs\_v1\_1\_final.pdf

Oil Forecast Submissions Spreadsheet Templates - updated Dec 20, 2016

Copy\_of\_OFT\_csv\_template\_Faclist\_and\_update\_OF\_1\_0

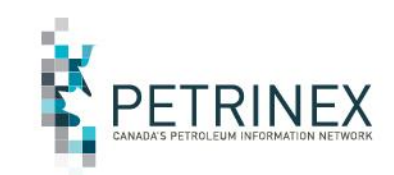

•There are two types of submissions for the Oil Forecast Tool:

•Facility View List submissions (Update/Create and Delete Groups) •Oil Forecast submissions (Update/Change forecast volumes)

•The **Oil Forecast submissions** (csv uploads) data fields were created to **match the output (report)** and therefore **use the same templat**e.

•This means all the columns must be in the submission but depending on what is being submitted (i.e. Volume updates at the Facility View List (Group) level, at the Facility Level or the Well Event Level) some data fields should be left blank. If data is submitted in these fields then it will be ignored, however if the column is not included then the file will fail.

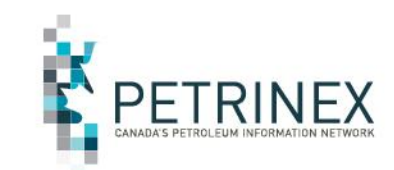

#### Example csv file – Update/Create a Facility View List (Group) submission

Note: For an Update all data fields must be filled in.

|    | Α      | В              | С        | D             | E                          | F             | G    | Н          |
|----|--------|----------------|----------|---------------|----------------------------|---------------|------|------------|
| 1  | VERB   | NOUN           | REVISION | FORECASTMONTH | VIEW                       | PROVINCESTATE | ТҮРЕ | IDENTIFIER |
| 2  | UPDATE | OFFACILITYLIST | 001      | 2017-04       | Form A Delivery Battery #1 | AB            | BT   | 0000001    |
| 3  | UPDATE | OFFACILITYLIST | 001      | 2017-04       | Form A Delivery Battery #1 | AB            | BT   | 0000002    |
| 4  | UPDATE | OFFACILITYLIST | 001      | 2017-04       | Form A Delivery Battery #1 | AB            | BT   | 0000003    |
| 5  | UPDATE | OFFACILITYLIST | 001      | 2017-04       | Form A Delivery Battery #4 | AB            | BT   | 0000004    |
| 6  | UPDATE | OFFACILITYLIST | 001      | 2017-04       | Form A Delivery Battery #5 | AB            | BT   | 0000005    |
| 7  | UPDATE | OFFACILITYLIST | 001      | 2017-04       | Form A Delivery Battery #5 | AB            | BT   | 0000006    |
| 8  | UPDATE | OFFACILITYLIST | 001      | 2017-04       | Form A Delivery Battery #5 | AB            | BT   | 0000007    |
| 9  | UPDATE | OFFACILITYLIST | 001      | 2017-04       | Form A Delivery Battery #5 | AB            | BT   | 800000     |
| 10 | UPDATE | OFFACILITYLIST | 001      | 2017-04       | Form A Delivery Battery #5 | AB            | BT   | 0000009    |
| 11 | UPDATE | OFFACILITYLIST | 001      | 2017-04       | Form A Delivery Battery #5 | AB            | BT   | 0000010    |
| 12 | UPDATE | OFFACILITYLIST | 001      | 2017-04       | Form A Delivery Battery #5 | AB            | BT   | 0000011    |
| 13 | UPDATE | OFFACILITYLIST | 001      | 2017-04       | Form A Delivery Battery #5 | AB            | BT   | 0000012    |
| 14 | UPDATE | OFFACILITYLIST | 001      | 2017-04       | Form A Delivery Battery #5 | AB            | BT   | 0000013    |
| 15 | UPDATE | OFFACILITYLIST | 001      | 2017-04       | Form A Delivery Battery #5 | AB            | BT   | 0000014    |
| 16 | UPDATE | OFFACILITYLIST | 001      | 2017-04       | Form A Delivery Battery #5 | AB            | BT   | 0000015    |
| 17 | UPDATE | OFFACILITYLIST | 001      | 2017-04       | Form A Delivery Battery #5 | AB            | BT   | 0000016    |

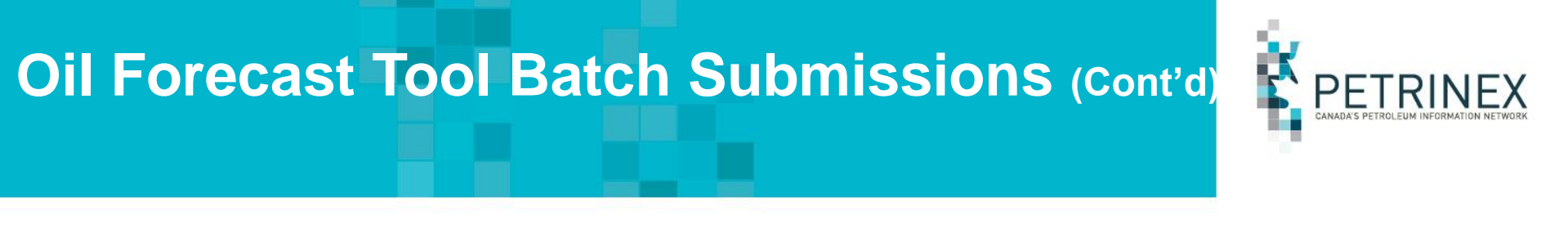

#### Example csv file - Delete a Facility View List (Group)

Note: For a Deletion the Province, Type and Identifier are not required.

|   | Α      | В              | С        | D             | E                          | F             | G    | Н          |
|---|--------|----------------|----------|---------------|----------------------------|---------------|------|------------|
| 1 | VERB   | NOUN           | REVISION | FORECASTMONTH | VIEW                       | PROVINCESTATE | TYPE | IDENTIFIER |
| 2 | DELETE | OFFACILITYLIST | 001      | 2017-06       | Form A Delivery Battery #1 |               |      |            |
| 3 |        |                |          |               |                            |               |      |            |
| 4 |        |                |          |               |                            |               |      |            |
| 5 |        |                |          |               |                            |               |      |            |
| 6 |        |                |          |               |                            |               |      |            |

Information and suggestions on how to create your Facility View Lists (Groups) Can be found on the OFT Project Initiatives page under Job Aids

http://www.petrinex.ca/PDFs/How\_to\_create\_Groups\_of\_Batteries\_OFT\_final.pdf

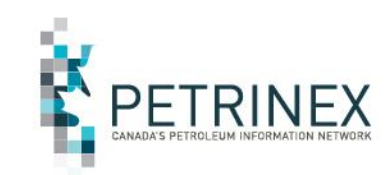

#### **Oil Forecast Submissions - csv file column descriptions**

The next few pages describe each column in the csv file template for Oil forecast submissions. Since the input template is the same as the output/report not all fields need to completed when submitting/updating data. The data required depends on what level of you are reporting at:

- 1. View List (group)
- 2. Facility or
- 3. Well Event Level

All Columns are required to be in the file however not all columns require data. Column A-E require data in all cases.

| Spreadsheet<br>Column | Data element   | Example Field<br>Content | Comments                                                 |
|-----------------------|----------------|--------------------------|----------------------------------------------------------|
| A                     | VERB           | UPDATE                   | UPDATE is the only valid verb                            |
| В                     | NOUN           | OILFORECAST              | OILFORECAST is the only valid<br>noun                    |
| С                     | FORMAT VERSION | 001                      | Current is 001                                           |
| D                     | BA ID          | ABCD                     | Must be the operator of the<br>facilities being forecast |
| E                     | FORECAST MONTH | 2017-05                  |                                                          |
|                       |                |                          |                                                          |

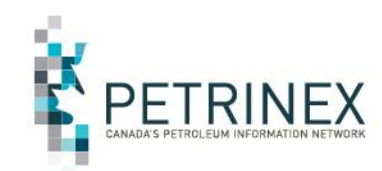

|                     | Spreadsheet | Data element            | Example Field      | Comments                        |
|---------------------|-------------|-------------------------|--------------------|---------------------------------|
|                     | Column      |                         | Content            |                                 |
|                     | F           | ASOFDATE                |                    | Data not required, but need     |
|                     |             |                         |                    | to include the column - leave   |
|                     |             |                         |                    | this blank                      |
|                     | G           | FACILITYVIEWLIST        | Delivery Bty Group | Data only required when the     |
| Column G & I        |             |                         | ABBT0000001        | report type is VIEWLIST.        |
| only require data   |             |                         |                    | Data is not required for report |
| if the submission   |             |                         |                    | type FACILITY or WELL EVENT     |
| is at the View List |             |                         |                    | but need to include the         |
|                     |             |                         |                    | column.                         |
| Level               | н           | IINITIALGROSSFORECASTVL |                    | Data not required, but need     |
|                     |             |                         |                    | to include the column - leave   |
| Column F & H are    |             |                         |                    | this blank                      |
|                     |             | GROSSFORECASTVL         |                    | This is the adjusted gross      |
|                     |             |                         |                    | production volume for the       |
| cases               |             |                         |                    | Group of BT Facilities          |
|                     |             |                         |                    | included in the VIEWLIST.       |
|                     |             |                         |                    | Data only required when the     |
|                     |             |                         |                    | report type is VIEWLIST.        |
|                     |             |                         |                    | Data is not required for report |
|                     |             |                         |                    | type FACILITY or WELL EVENT     |
|                     |             |                         |                    | but need to include the         |
|                     |             |                         |                    | column.                         |

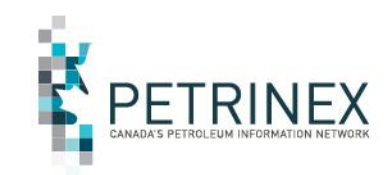

|                          | Spreadsheet | Data element            | Example Field | Comments                       |
|--------------------------|-------------|-------------------------|---------------|--------------------------------|
|                          | Column      |                         | Content       |                                |
|                          | J           | CROWNFORECASTVL         |               | Data not required, but need    |
| <b>-</b> · · · · · · · · |             |                         |               | to include the column - leave  |
| Column M, N & O          |             |                         |               | this blank                     |
| only require data if     | к           | CROWNPERCENTAGEVL       |               | Data not required, but need    |
| the submission is at     |             |                         |               | to include the column - leave  |
| the Eacility or Wall     | L           | NONCROWNFORECASTVL      |               | Data not required, but need    |
|                          |             |                         |               | to include the column - leave  |
| Event Level              |             |                         |               | this blank.                    |
|                          | М           | FACILIYT PROVINCE/STATE | AB            | Data only required when the    |
|                          |             |                         |               | report type is FACILITY.       |
| Column L K L 9 D         |             |                         |               | AB is the only valid Province. |
| Column J, K, L & P       |             |                         |               | Data not required for report   |
| are left blank in all    |             |                         |               | type VIEWLIST or WELLEVENT     |
| cases.                   |             |                         |               | but need to include the        |
|                          |             |                         |               | column.                        |
|                          | N           | FACILITY TYPE           | BT            | BT is the only valid Type      |
|                          | 0           | FACILITY IDENTIFER      | 0001001       | Must be 7 digits               |
|                          | Р           | FACILITY NAME           |               | Data not required, but need    |
|                          |             |                         |               | to include the column - leave  |
|                          |             |                         |               | this blank                     |

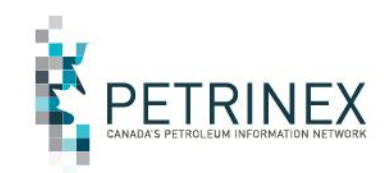

Column Q is always required and identifies the type of data being submitted. ViewList, Facility or WellEvent level.

Column S only requires data if the submission is at the Facility Level

Columns R, T & U are always blank

| Spreadsheet<br>Column | Data element             | Example Field<br>Content | Comments                                                                                                    |  |  |
|-----------------------|--------------------------|--------------------------|----------------------------------------------------------------------------------------------------|--|--|
| Q                     | REPORT TYPE              | VIEWLIST                 | VIEWLIST, FACILITY and<br>WELLEVENT are the only 3<br>options                                                                      |  |  |
| R                     | INITIAL GROSS FORECASTBT |                          | Data not required, but need<br>to include the column - <b>leave</b><br>this blank                                                  |  |  |
| S                     | FINAL GROSS FORECASTBT   | 200                      | This is the adjusted gross<br>production volume for the BT.<br>Can be left blank if the report<br>type is VIEWLIST or<br>WELLEVENT |  |  |
| Т                     | CROWNFORECASTBT          |                          | Data not required, but need<br>to include the column - <b>leave</b><br>this blank                                                  |  |  |
| U                     | CROWNPERCENTAGEBT        |                          | Data not required, but need<br>to include the column - <b>leave</b><br>this blank                                                  |  |  |

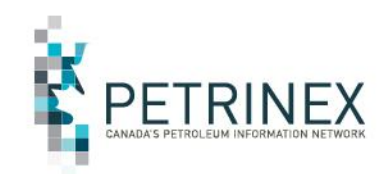

Columns Y, Z & AA is only require data if the submission is at the Well Event Level

Columns M, N & O (the Facility ID info) is required for Well Event submissions

Columns V, W & X are always blank.

| Spreadsheet<br>Column | Data element       | Example Field<br>Content | Comments                                                                                                    |
|-----------------------|--------------------|--------------------------|----------------------------------------------------------------------------------------------------|
| v                     | BENEFITPGMBT       |                          | Data not required, but need<br>to include the column - <b>leave</b><br>this blank                                                                                 |
| W                     | NONCROWNFORECASTBT |                          | Data not required, but need<br>to include the column - <b>leave</b><br>this blank                                                                                 |
| х                     | AMENDMENTNUMBER    |                          | Data not required, but need<br>to include the column - <b>leave</b><br>this blank                                                                                 |
| Y                     | PROVINCESTATEWI    | AB                       | Data <b>only</b> required if Report<br>Type is <b>WELLEVENT</b> .<br>AB is the only valid province.<br>Data not required for Report<br>Type VIEWLIST or FACILITY, |
| Ζ.                    | TYPEWI             | WI                       | Data is only required if<br>Report Type is <b>WELLEVENT</b><br>Data not required for Report<br>Type VIEWLIST or FACILITY,                                         |
| AA                    | IDENTIFIERWI       | 100010200304W400         | Data only required if Report<br>Type is WELLEVENT.<br>Data not required if Report<br>Type is VIEWLIST or FACILITY,                                                |

Spreadsheet Data element

AF

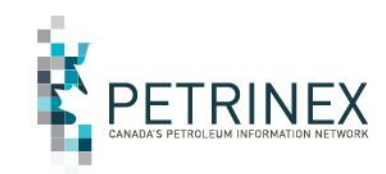

Comments

**Example Field** Column Content AB WELLEVENTNAME Data not required, but need to include the column - leave this blank Data not required, but need AC INITIALGROSSFORECASTWI **Column AD only** to include the column - leave this blank requires data if the GROSSFORECASTWI 25.5 This is the adjusted gross AD submission is at the production volume for the Well Event Level Well. Data only required if Report Type is WELLEVENT. Columns AB, AC, Data not required if Report AE & AF are always Type is VIEWLIST or FACILITY, blank. but need to include the column. CROWNFORECASTWI Data not required, but need AE to include the column - leave this blank

CROWNPERCENTAGEWI

Data not required, but need to include the column - leave

this blank

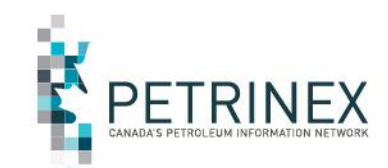

#### Columns AG, AH, AI, AJ & AK are always blank.

| Spreadsheet<br>Column | Data element                | Example Field<br>Content | Comments                                                                                 |
|-----------------------|-----------------------------|--------------------------|------------------------------------------------------------------------------------------|
| AG                    | BENEFITPGMWI                |                          | Data not required, but need to<br>include the column - <b>leave this</b><br><b>blank</b> |
| АН                    | NONCROWNFORECASTWI          |                          | Data not required, but need to<br>include the column - <b>leave this</b><br><b>blank</b> |
| AI                    | DENSITYCODE                 |                          | Data not required, but need to<br>include the column - <b>leave this</b><br><b>blank</b> |
| AJ                    | CROWNOILINTERESTPER<br>CENT |                          | Data not required, but need to<br>include the column - <b>leave this</b><br><b>blank</b> |
| AK                    | ROYALTYATTRIBUTE            |                          | Data not required, but need to<br>include the column - <b>leave this</b><br><b>blank</b> |

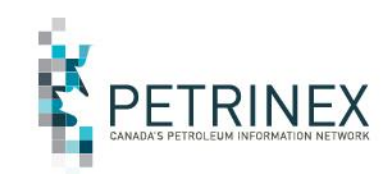

Update Forecast – View List (Group) Level

Example of data in required fields all other columns must be included A – AK but they would be blank

|   | А      | В           | С        | D    | E             |
|---|--------|-------------|----------|------|---------------|
| 1 | VERB   | NOUN        | REVISION | BAID | FORECASTMONTH |
| 2 | UPDATE | OILFORECAST | 001      | 0001 | 2017-04       |
| 3 |        |             |          |      |               |
| 4 |        |             |          |      |               |
| 5 |        |             |          |      |               |
| 6 |        |             |          |      |               |

|   | G                | I               | Q          |
|---|------------------|-----------------|------------|
| 1 | FACILITYVIEWLIST | GROSSFORECASTVL | REPORTTYPE |
| 2 | View List1       | 50000           | VIEWLIST   |
| 3 |                  |                 |            |
| 4 |                  |                 |            |
| 5 |                  |                 |            |
| 6 |                  |                 |            |

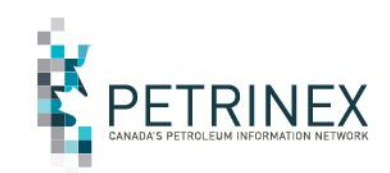

Update Forecast – Facility Level

Example of data in required fields all other columns must be included A – AK but they would be blank

|   | А      | В           | С        | D    | E             |
|---|--------|-------------|----------|------|---------------|
| 1 | VERB   | NOUN        | REVISION | BAID | FORECASTMONTH |
| 2 | UPDATE | OILFORECAST | 001      | 0001 | 2017-04       |
| 3 |        |             |          |      |               |
| 4 |        |             |          |      |               |
| 5 |        |             |          |      |               |
| 6 |        |             |          |      |               |

|   | М             | N    | 0          | Q          | S               |
|---|---------------|------|------------|------------|-----------------|
| 1 | PROVINCESTATE | TYPE | IDENTIFIER | REPORTTYPE | GROSSFORECASTBT |
| 2 | AB            | BT   | 0000002    | FACILITY   | 500             |
| 3 |               |      |            |            |                 |
| 4 |               |      |            |            |                 |
| 5 |               |      |            |            |                 |
| 6 |               |      |            |            |                 |

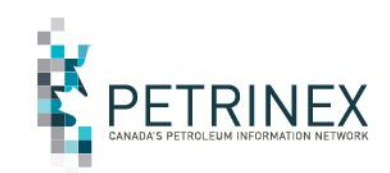

Update Forecast – Well Event Level

Example of data in required fields all other columns must be included A – AK but they would be blank

|   | А      | В           | С        | D    | E             |
|---|--------|-------------|----------|------|---------------|
| 1 | VERB   | NOUN        | REVISION | BAID | FORECASTMONTH |
| 2 | UPDATE | OILFORECAST | 001      | 0001 | 2017-04       |
| 3 |        |             |          |      |               |
| 4 |        |             |          |      |               |
| 5 |        |             |          |      |               |
| 6 |        |             |          |      |               |

|   | М             | N    | 0          | Р            | Q          | Y               | Z      | AA                 | AD              |
|---|---------------|------|------------|--------------|------------|-----------------|--------|--------------------|-----------------|
| 1 | PROVINCESTATE | TYPE | IDENTIFIER | FACILITYNAME | REPORTTYPE | PROVINCESTATEWI | TYPEWI | IDENTIFIERWI       | GROSSFORECASTWI |
| 2 | AB            | BT   | 0000003    |              | WELLEVENT  | AB              | WI     | 10001020304005W400 | 100             |
| 3 | AB            | BT   | 0000003    |              | WELLEVENT  | AB              | WI     | 10002020304005W400 | 150             |
| 4 |               |      |            |              |            |                 |        |                    |                 |
| 5 |               |      |            |              |            |                 |        |                    |                 |
| 6 |               |      |            |              |            |                 |        |                    |                 |

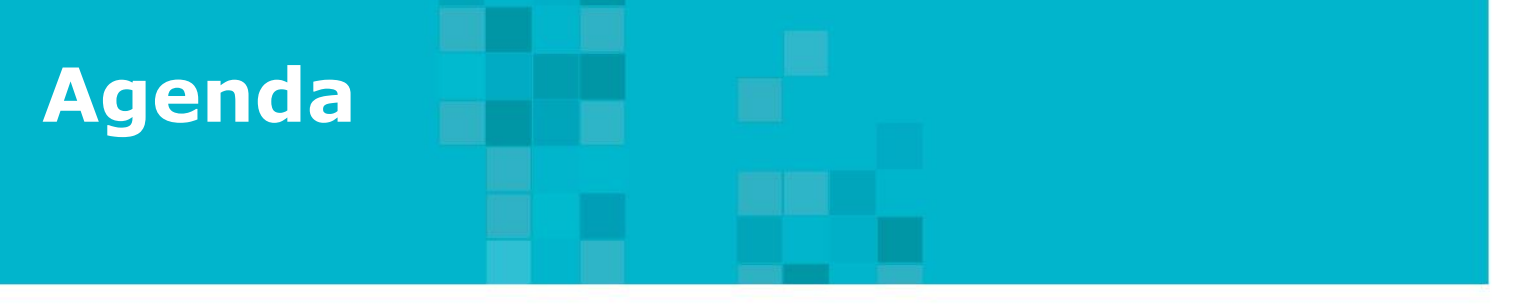

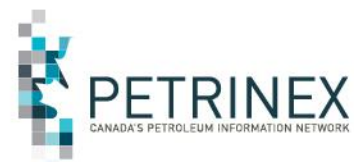

- 1. Petrinex Overview
- 2. Oil Forecast Tool Project Background
- 3. The Oil Forecast Report
- 4. The Oil Forecast Tool
- 5. How to use the Oil Forecast Tool functions:
  - a. On line Screens
  - b. Batch submissions
- 6. What Reports are Available & When
- 7. APMC Perspectives
- 8. Questions and Answers

### 6. What Reports are Available & When

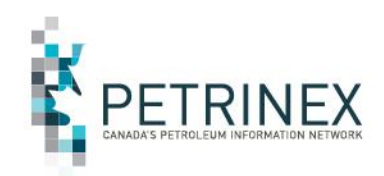

The Oil Forecast Reports are available under Submit Report Request. There are 3 new reports available for Industry.

- 1. Oil Forecast Facility View List Report
- 2. Oil Forecast Gross and Crown Forecast Report
- 3. Oil Forecast Variance Report

Forecast reports are available in PDF, CSV and XML

 Image: Second state
 Image: Second state
 Image: Second state
 AB
 BA: Name:

 Menu
 Inbox
 Help
 Contacts
 Logout
 AB
 Name:

Reports and Queries]

#### Submit Report Request

| Report: | AB Crown Shippers' Balance to Crown Splits Imbalance Report |        | Go |
|---------|-------------------------------------------------------------|--------|----|
| •       | AB Crown Shippers' Balance to Crown Splits Trace Report     | ~      |    |
|         | AC1 - FCC Setup/Change Report                               |        |    |
|         | AC2 - FCC Capital and Operating Costs Allowance Report      |        |    |
|         | AC2 - Status Report                                         |        |    |
|         | AC3 - Allowable Costs Reallocations Report                  |        |    |
|         | AC4 - Operating Cost Claim Report                           |        |    |
|         | AC5 - FCC Custom Processing Fees Paid Report                |        |    |
|         | Allocation - Cascade SAF Report                             |        |    |
|         | Allocation - OAF Report                                     |        |    |
|         | Allocation - SAF Report                                     |        |    |
|         | Allocation - Static Factor Report                           |        |    |
|         | Allocation - Variance Report                                |        |    |
|         | Allocation - WIO Report                                     |        |    |
|         | APMC Transportation and Overdelivery Claims Report          |        |    |
|         | APMC Volume P/L Split Report                                |        |    |
|         | Business Associate Report                                   |        |    |
|         | Facility Infrastructure Report                              |        |    |
|         | Facility Operator Report                                    |        |    |
|         | Licence Report                                              |        |    |
|         | Oil Capability Delivery Report                              |        |    |
|         | Oil Capability Producer Report                              |        |    |
|         | Oil Forecast - Facility View List Report                    |        |    |
|         | Qil Forecast - Gross and Crown Forecast Report              |        |    |
|         | Oil Forecast - Variance Report                              |        |    |
|         | Oil Sands Facility Activity Report                          |        |    |
|         | Pipeline Split - CTP Operator Report                        |        |    |
|         | Pipeline Split - Current Report                             |        |    |
|         | Pipeline Split - Operator Report                            | $\sim$ |    |
|         | Pipeline Split - Owner Report                               |        |    |

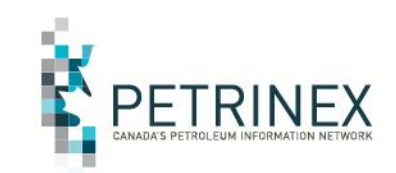

#### Petrinex Oil Forecast Report Availablity

Each month Petrinex will automatically create, around the 27<sup>th</sup> of each month, an <u>initial</u> **Oil Forecast - Gross and Crown Forecast Report** (amendment 0) for each producing operator of conventional oil batteries.

This forecast (amendment 0) will be for 2 months in advance of when it is generated. For example at the end of February 2017 the forecast for April 2017 will be created.

Each BA should review and make/submit any adjustments to the final gross forecast volumes in Petrinex and then request the Gross and Crown Forecast report with the adjusted Gross and recalculated Crown volumes. This will result in updated forecast volumes that should be used to improve the gross and crown forecasts used on Form A's.

It is recommended that the Facility View Lists (groups) be set up or modified as soon as possible each month to have them included on the initial Oil Forecast - Gross and Crown Forecast Report (amendment 0).

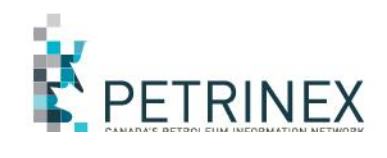

#### Submit Report Request

|                                                           | Report: Oil Forecast - Facility View List Report |             |       |       |                         |  |  |  |
|-----------------------------------------------------------|--------------------------------------------------|-------------|-------|-------|-------------------------|--|--|--|
| The <b>Facility</b>                                       |                                                  |             |       |       |                         |  |  |  |
| <u>View List</u><br><u>Report</u> has two<br>report types | Start Forecast Month :                           |             |       |       | 2017-04                 |  |  |  |
|                                                           | End Forecast Month :                             |             |       |       | 2017-04                 |  |  |  |
|                                                           | BA ID:                                           |             | O All | List  | ABCD Oil & Gas Co.      |  |  |  |
| <u>View List</u> – which details the View                 |                                                  |             |       |       |                         |  |  |  |
| Lists that exist for the BA                               | Report T                                         | ype:        |       |       | View List<br>Unassigned |  |  |  |
|                                                           | Facility V                                       | iew List:   | ● All | ⊂List | Area One                |  |  |  |
| <u>Unassigned</u> –<br>details the                        |                                                  |             |       |       | ~                       |  |  |  |
| batteries that are                                        | Report F                                         | ML CSV      |       |       |                         |  |  |  |
| View List                                                 | notification when the report is ready.           |             |       |       |                         |  |  |  |
| (Group)                                                   | Submit                                           | Cancel Save |       |       |                         |  |  |  |

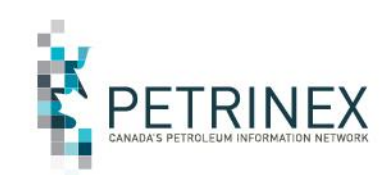

#### View List Report Example

PETRINEX Oil Forecast - Facility View List Report ABCD Oil & Gas Ltd

Operator: ABCD Oil & Gas Ltd <sup>TD.</sup> Forecast Month: 2017-04

| 2017-04        |             |                  |  |
|----------------|-------------|------------------|--|
| View List Name | Facility ID | Facility Name    |  |
| Area One       | ABBT0005010 | South Battery A  |  |
| Area One       | ABBT0005011 | South Battery B  |  |
| Area One       | ABBT0005012 | South Battery C  |  |
| Area One       | ABBT0005013 | South Batttery D |  |

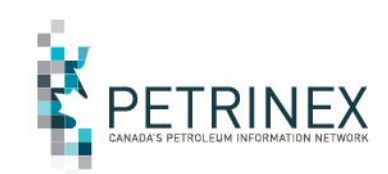

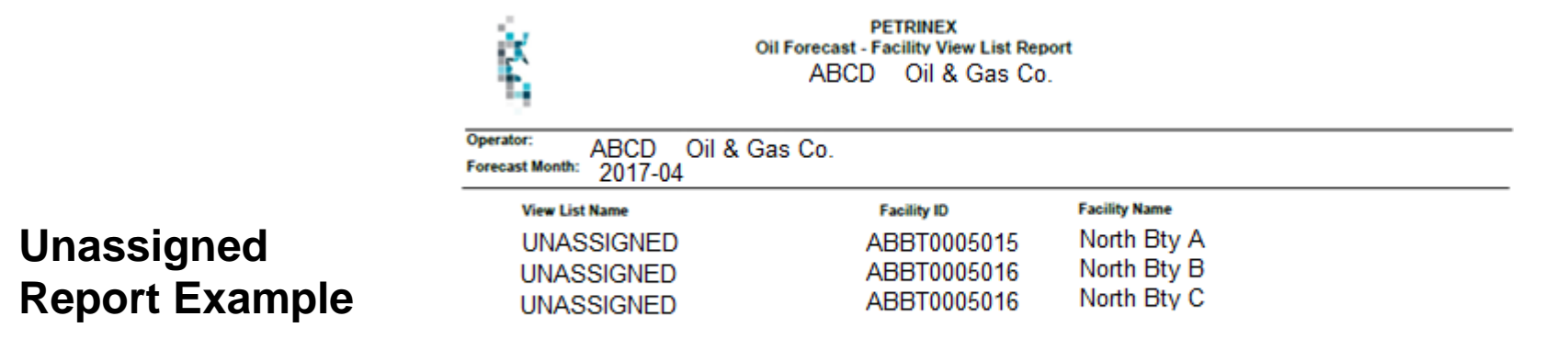

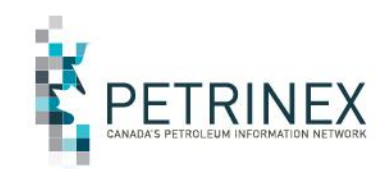

#### Submit Report Request

| Report: Oil Forecas | st - Gross and | I Crown Fore | ecast Report 🗸 Go      |
|---------------------|----------------|--------------|------------------------|
| Forecast Month Star | t:             |              | 2017-04                |
| Forecast Month End  | :              |              | 2017-04                |
| BA ID:              | © All          | ●List        | ABCD OIL & GAS LTD.    |
| Facility View List: | ® All          | ⊂List        | Area One<br>Area Two   |
| Report Type:        |                |              | Facility<br>Well Event |
| Facilities:         | ) All          | ⊂List        |                        |
| Wells:              | ) All          | ⊂List        |                        |
| Report Format:      | PDF            |              | ML CSV                 |

Note: This report will be queued for processing. You will receive an e-mail notification when the report is ready.

The Gross and **Crown Forecast <u>Report</u>** is the main report used for the Petrinex Oil Forecast Tool, It can be organized by Facility View List, Facility Level and/or Well Event details. It is available in CSV, PDF & XML and can be run at anytime during the day.

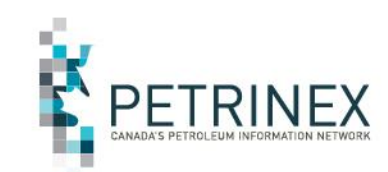

PETRINEX Oil Forecast - Gross and Crown Forecast Report

ABCD Oil & Gas Co.

 Operator:
 ABCD
 Oil & Gas Co.

 Forecast Month:
 2017-04

 Facility View List:
 Area One

| Facility ID | Facility Name    | Gross Forecast | Crown<br>Forecast | Crown % of<br>Gross | Benefit<br>Program | Non-Crown<br>Forecast | Amend# |
|-------------|------------------|----------------|-------------------|---------------------|--------------------|-----------------------|--------|
| ABBT0005010 | Battery South A  | 17,786.2       | 2,413.0           | 13.57%              | E                  | 15,373.2              | 0      |
| ABBT0005011 | Batttery South B | 33.7           | 0.0               | 0.00%               | Ν                  | 33.7                  | 0      |
| ABBT0005012 | Battery South C  | 4,713.5        | 308.1             | 6.54%               | Y                  | 4,405.4               | 0      |
| ABBT0005013 | Battery South D  | 8.2            | 0.0               | 0.00%               | Ν                  | 8.2                   | 0      |
|             | Total:           | 22,541.6       | 2721.1            | 12.07%              |                    | 19820.5               |        |

## **Oil Forecast Tool:** <u>Recap</u>

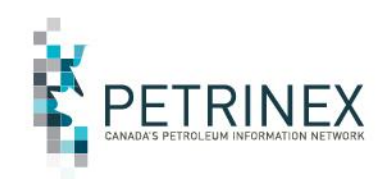

- Oil Forecast "<u>Tool</u>" is a set of new Petrinex functionality allowing: Industry Forecasters (marketer/schedulers) to:
  - Create "Facility View Lists" (Groups of producing batteries) that align with their Form A submissions
  - Request the initial Oil Forecast Gross and Crown Forecast Report
  - Review the report and modify the gross volumes
    - at the Group, Battery or Well level;
    - <u>Petrinex will recalculate Crown share at the Well level and roll it up to the Battery or</u> <u>Group level as appropriate.</u>
  - Request an updated Oil Forecast Gross and Crown Forecast Report
  - Use the Gross and Crown Forecast report data to improve their existing forecast processes.
  - Compare the forecasted Gross and Crown to actuals reported
     All submissions can be performed "Online" or by "Batch" processes.

### Initiatives – APMC/Industry Conventional Oil Forecast Tool Project

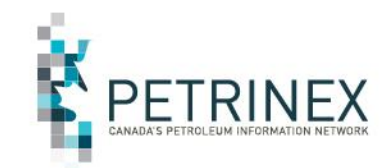

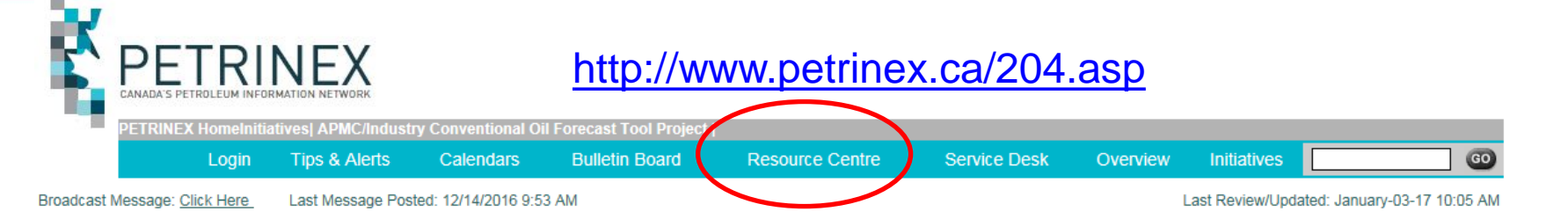

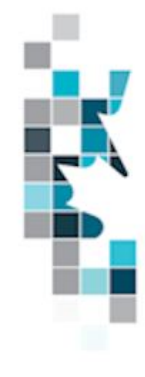

#### **APMC/Industry Conventional Oil Forecast Tool Project**

#### Documents

- Industry Readiness Guide updated Dec 20, 2016
- Information Bulletin Status update and notice of implementation date change posted Oct 7, 2016

#### Job Aids

- Instructions for Industry Interoperability Testing and Transmittal Form posted Jan 3, 2017
- How to Create Groups of Batteries for Petrinex Oil Forecast Tool Functions updated Dec 20, 2016
- Oil Forecast Submissions Spreadsheet Upload Specifications updated Dec 20, 2016
- <u>Oil Forecast Submissions Spreadsheet Templates</u> updated Dec 20, 2016
- How to Use the Conventional Oil Forecast Report updated Jan 29, 2016

#### Presentations

Conventional Oil Forecast Update Meeting - January 25, 2016

Oil Forecast Tool training modules are being developed and will be available in the "Resource Centre" by end of February.

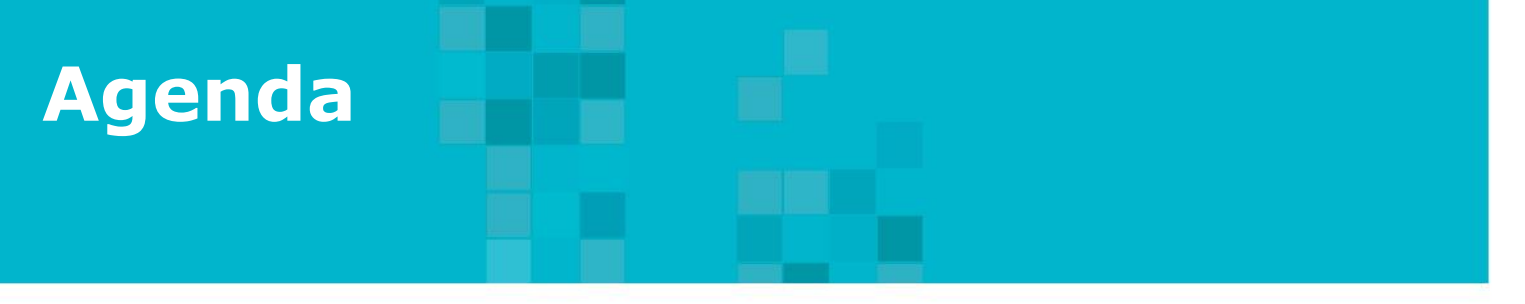

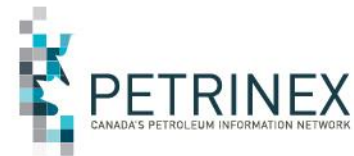

- 1. Petrinex Overview
- 2. Oil Forecast Tool Project Background
- 3. The Oil Forecast Report
- 4. The Oil Forecast Tool
- 5. How to use the Oil Forecast Tool functions:
  - a. On line Screens
  - b. Batch submissions
- 6. What Reports are Available & When
- 7. APMC Perspectives
- 8. Questions and Answers

## **7. APMC Perspectives**

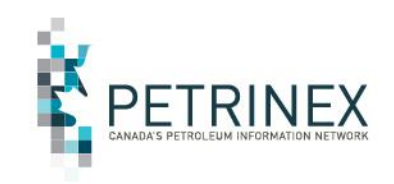

- The APMC sees poor forecasting of the Crown share of production as a serious issue.
- The APMC encourages industry to use the Oil Forecast tool to:
  - Reduce cost to the Crown and industry to manage incorrect royalty splits.
  - Benefit the Crown and industry by optimizing pipeline space.
  - Benefit Albertans by maximizing value of the royalty barrel.
- Currently the APMC does not apply penalties or cost recovery for incorrect forecast volumes however, this is an option.

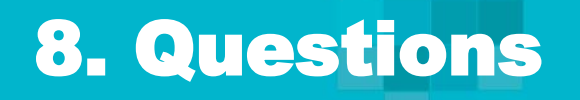

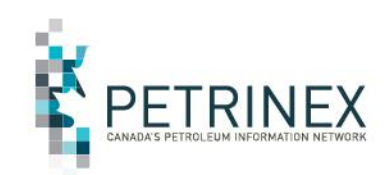

## **Thank You!**